#### User Guide – Scopay online payments website

### Checking balances and Topping up your child's dining card

- 1. Log in to <u>www.scopay.com/archbishoptemple</u> with your email address and password. *It is advisable to use a computer instead of a mobile or tablet.*
- 2. On the main page (View Products) you will see Account Balances for your child:

## Account balances

1 item in Account balances

Collapse all | Expand all

# Add to basket Name Actions Balance Enter top-up amount Cashless Catering (Last update from school 22 Jul) View history £5.03 £ 0.00

**PLEASE NOTE**: The *balance* shown here will be accurate *up to the date of the last update*. To view any previous top ups and see what has been purchased on this dining account, click on **View History**. Please be aware that updates occur at the end of each school day, but only if transactions have occurred on your child's account.

3. Enter the amount you would like to top-up in the white box and click 'Add to basket'.

| - © Account balances                                  | S Account balances |         | Add to basket       |  |
|-------------------------------------------------------|--------------------|---------|---------------------|--|
| Name                                                  | Actions            | Balance | Enter top-up amount |  |
| Cashless Catering<br>(Last update from school 22 Jul) | View history       | £5.03   | £ 10.00             |  |

4. The page will reload and you will see the top-up amount in your basket on the righthand side:

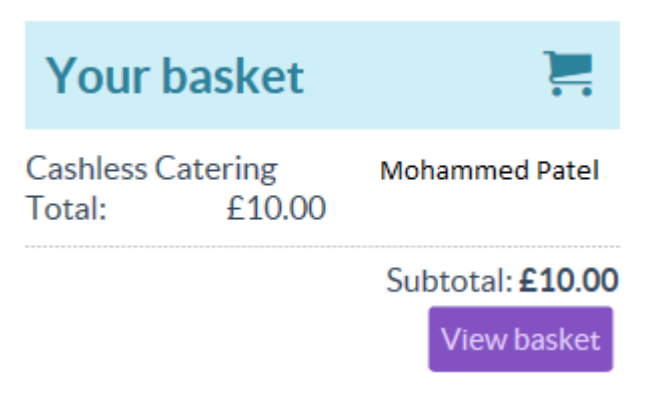

N.B. If you would like to top-up another of your children's dining cards, switch between them by using the drop-down arrow on the top right of the screen.

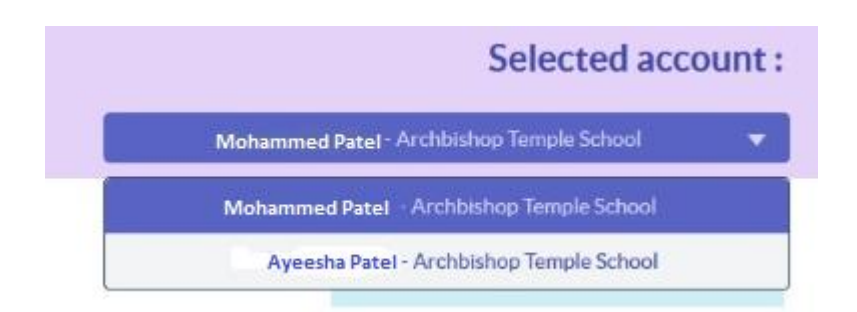

Then repeat step 3 to add money to their account. This will be added to the same basket, giving a subtotal for both children.

Click to View Basket. This will show you all the items you are about to pay for. You can edit or delete the payments, choose to continue shopping, or checkout to pay.

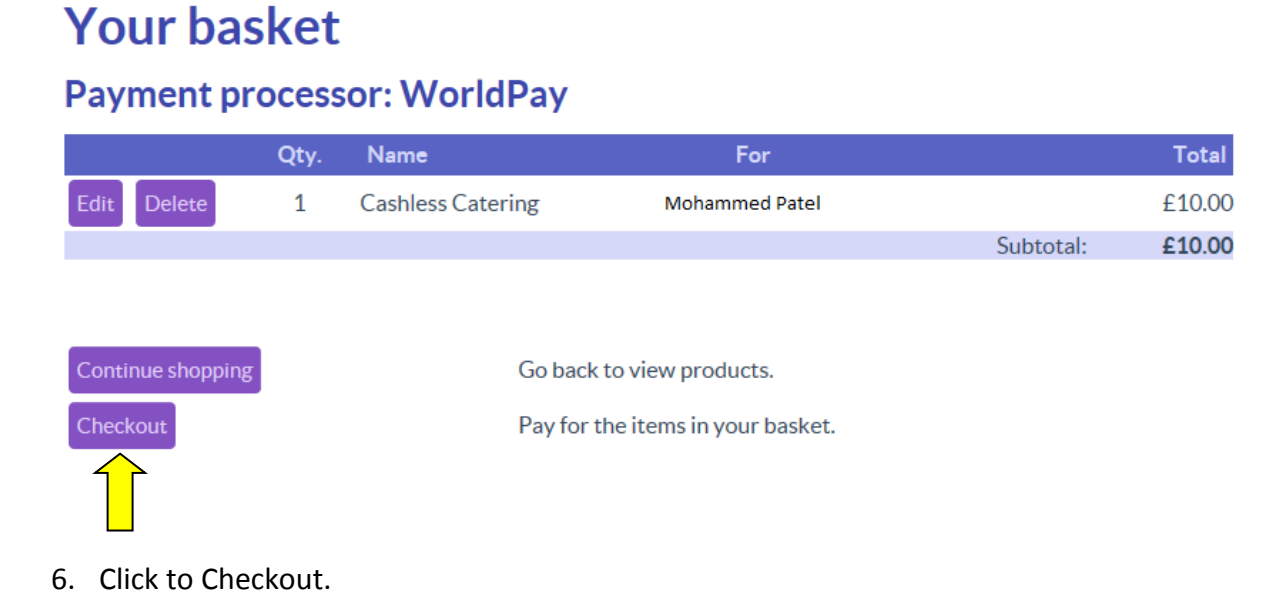

7. Enter your billing details, if required. This may be filled in automatically if you entered your details when registering:

# **Checkout: Enter payment and contact information**

Please confirm your address for payment. This address must be the same as your billing address for your credit/debit card.

| Your billing address                          |                    |
|-----------------------------------------------|--------------------|
| Title                                         | Mrs                |
| First name                                    | Anita              |
| Last name                                     | Patel              |
| Address 1                                     | 1 Main Street      |
| Address 2                                     | Fulwood            |
| Town/city                                     | Preston            |
| County/state/province                         | Lancashire         |
| Postcode                                      | PR2 ×              |
| Country                                       | United Kingdom 🗸 🔻 |
| Tick here to save your details for next time: |                    |
| Process payment                               |                    |

- 8. Click to Process the payment.
- 9. You will be taken to a secure WorldPay page where you will need to select the card you are using to pay. Click on the type of card you are using:

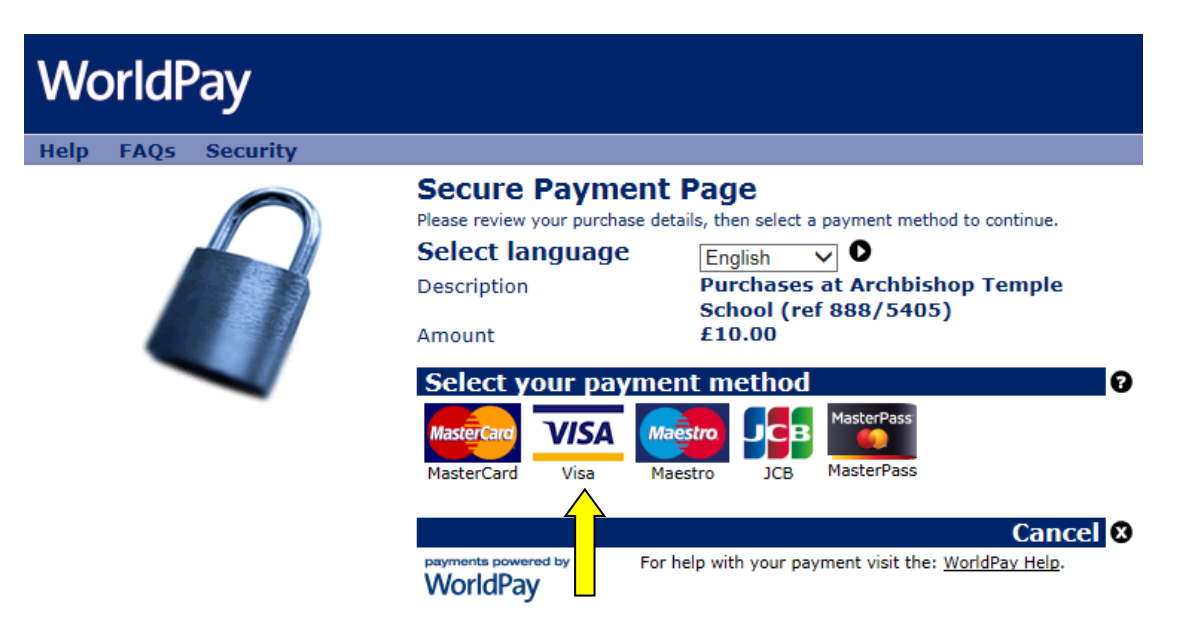

10. Enter your card information, as requested and click in the 'I'm not a robot' box (this is an added security feature). Then click Make Payment to complete the transaction.

| Secure Payment F                                                                                                | Page                                                                               |                              |  |  |  |
|----------------------------------------------------------------------------------------------------|------------------------------------------------------------------------------------|------------------------------|--|--|--|
| Select language<br>Payment method<br>Description                                                                | English Visa<br>Visa<br>Purchases at Archbishop<br>Temple School (ref<br>888/5405) | Verified by                  |  |  |  |
| Amount                                                                                                    | £10.00                                                                             |                              |  |  |  |
| * Indicates a required field<br>* Card number<br>* <u>Security Code</u><br>* Expiry date<br>* Cardholder's name |                                                                                    |                              |  |  |  |
| Cardholder validation                                                                                           |                                                                                    |                              |  |  |  |
|                                                                                                    | l'm not a robot                                                                    | reCAPTCHA<br>Privacy - Terms |  |  |  |
| <ul><li>Start again</li><li>Ø Cancel</li></ul>                                                                  | Make p                                                                             | oayment 🛇                    |  |  |  |

Please note: If you cannot see the 'I'm not a robot' section, you may need to update your browser, or use Google Chrome or Firefox instead of Internet Explorer.

- 11. You will receive a receipt in your email inbox confirming the payment has been successful. This will come from WorldPay. You should also receive a receipt from Scopay confirming the details of your payment. Please keep a copy of these receipts as they can be used to prove you have paid.
- 12. When your child goes to purchase food/drinks in school, they will see the money has been added to their account. Please bear in mind there will be a short delay while the system updates, so payments made in the morning may not show until later that afternoon.